# KHANANSOFT DOCUMENT – SOP

#### Step 1: Share following details to khanansofthelp@gmail.com

- 1. Lessee / Stockist/Master ID
- 2. Owner Name
- 3. Mobile Number
- 4. Is this a New Installation? Yes / No
- 5. Is this a Reinstallation? Yes / No
- 6. District Name
- 7. Type of Mineral
- 8. User Type (Lessee/Stockist)

#### Step 2: Prepare Your System Setup

- 1. You will need a computer running Windows 10 or higher.
- 2. Connect the computer to the Web bridge machine using an RS-232 connector.
- 3. Install the HyperTerminal driver on the computer. This will allow you to view the Weighbridge weight in BIT format.

#### **Step 3: Web bridge Configuration**

- 1. The **NIC team** will configure your Weigh Bridge.
- 2. Once setup is complete, you're ready to log into the system.

## चरण 1: निम्नलिखित विवरण khanansofthelp@gmail.com पर साझा करें

- 1. लेसी/ स्टॉकिस्ट /मास्टर ID
- 2. कंपनी का नाम
- 3. मालिक का नाम
- 4. मोबाइल नंबर
- 5. क्या यह नई इंस्टॉलेशन है? हां / नही
- 6. क्या यह पुनः इंस्टॉलेशन है? हां / नहीं
- 7. जिले का नाम
- 8. खनिज का प्रकार
- 9. उपयोगकर्ता प्रकार (लेसी/स्टॉकिस्ट)

### चरण 2: अपने सिस्टम सेटअप की तैयारी करें

- 1. आपके पास Windows 10 या उच्च संस्करण वाला एक कंप्यूटर होना चाहिए।
- 2. कंप्यूटर को RS-232 कनेक्टर का उपयोग करके वेब ब्रिज मशीन से कनेक्ट करें।
- 3. कंप्यूटर पर HyperTerminal ड्राइवर इंस्टॉल करें। इससे आपको वेबब्रिज का वजन BIT प्रारूप में देखने में मदद मिलेगी।

### चरण 3: वेब ब्रिज कॉन्फ़िगरेशन

- 1. NIC टीम आपके वेब ब्रिज की कॉन्फ़िगरेशन करेगी।
- 2. कॉन्फ़िंगरेशन पूरा होने के बाद, आप सिस्टम में लॉगिन करने के लिए तैयार हैं।